# Некоторые источники информации для написания контрольной работы:

- Сайт Федеральной службы государственной статистики (Росстат) http://www.gks.ru/;

- Сайт Территориального органа Федеральной службы государственной статистики по Архангельской области (Архангельскстат) http://arhangelskstat.gks.ru/;

- Официальный сайт Правительства Архангельской области http://dvinaland.ru/

- Официальный сайт Администрации Ненецкого автономного округа http://adm-nao.ru/

## **1 источник: Сайт Росстата**

#### Beagage "Otherware was and

#### • Раздел: «Официальная статистика»

«Базы данных»

#### «Показатели муниципальных образований»

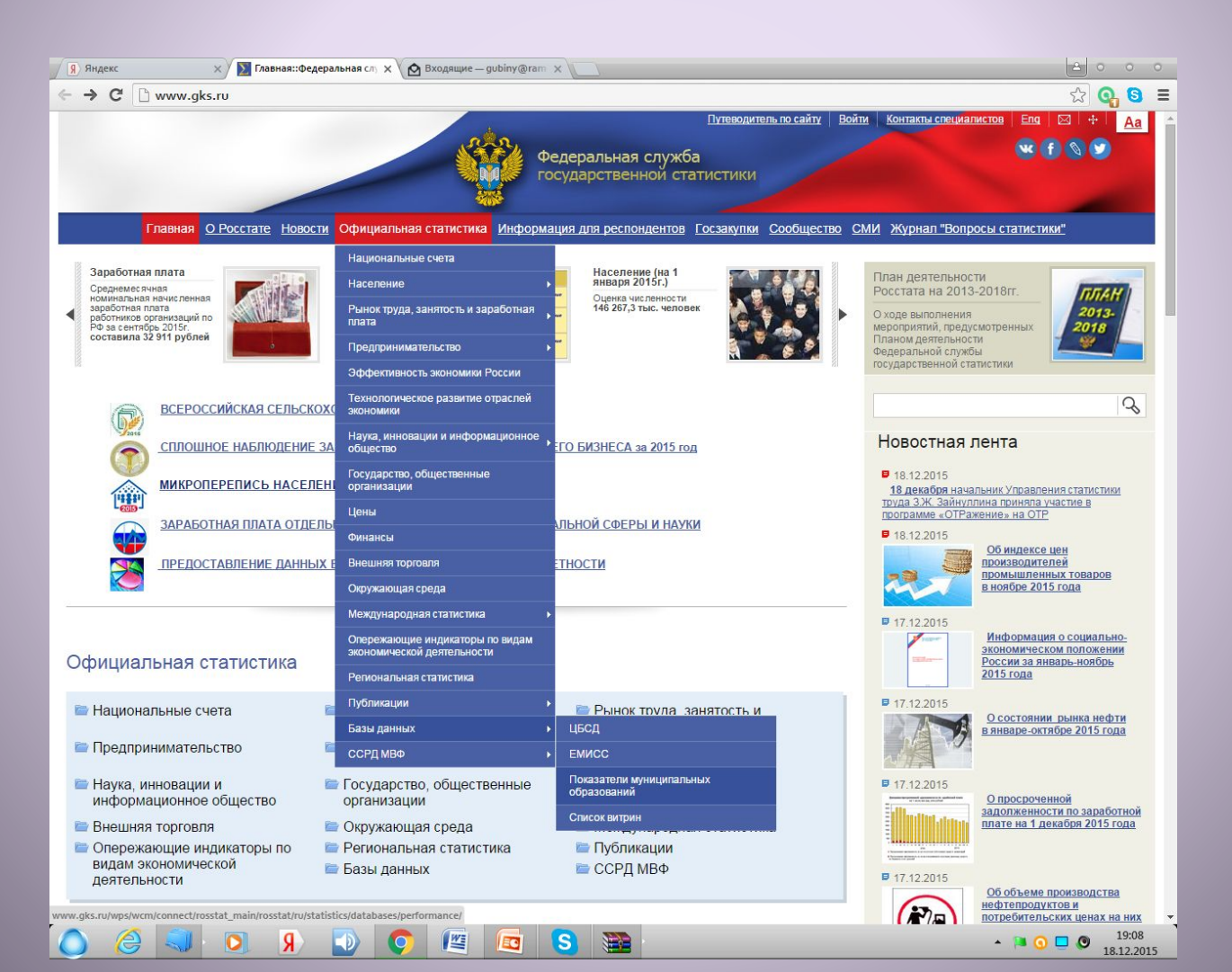

### Выбираете регион, в котором находится исследуемое вами муниципальное образование (например, Архангельская область)

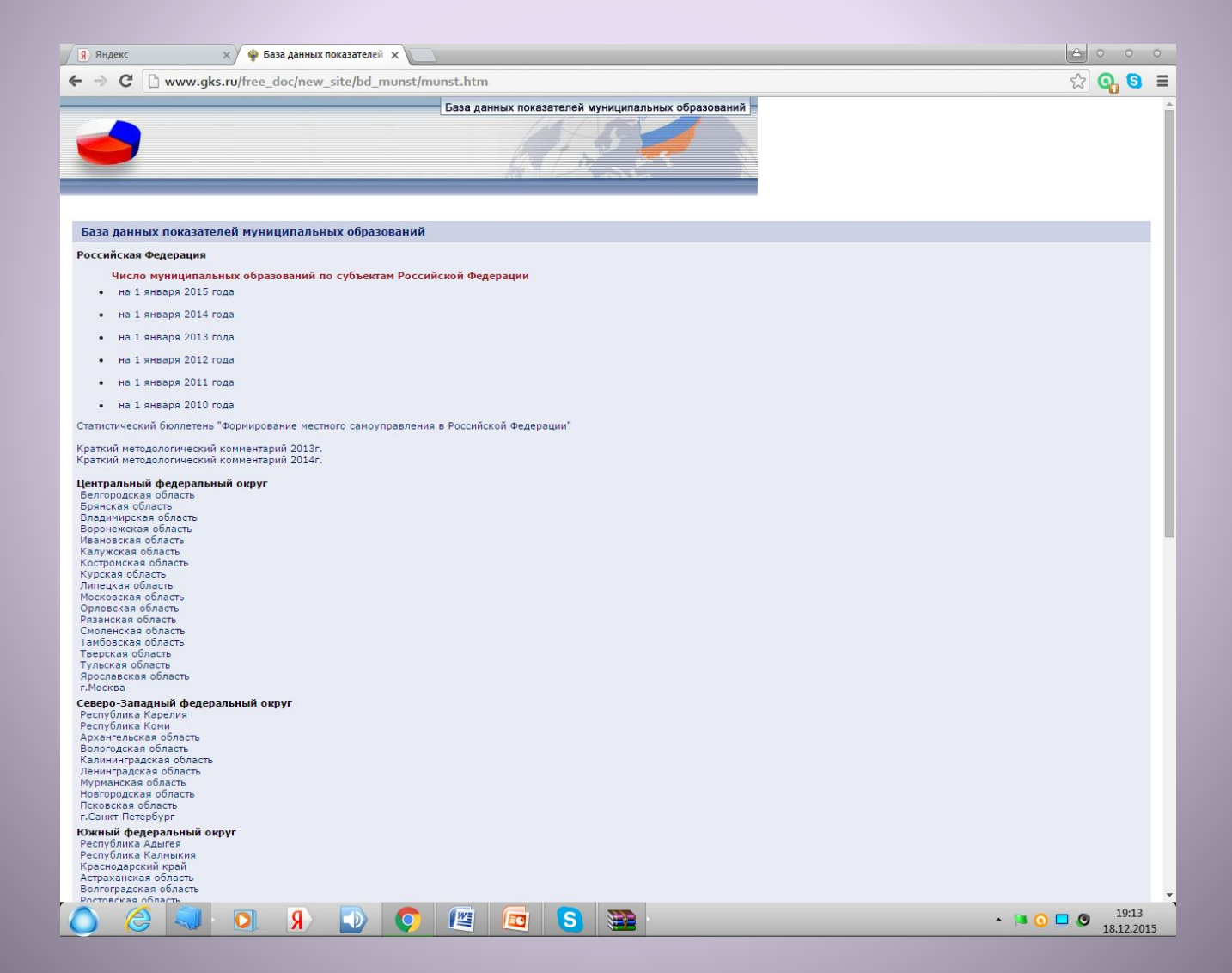

### Выбираете меню «Формирование паспорта»

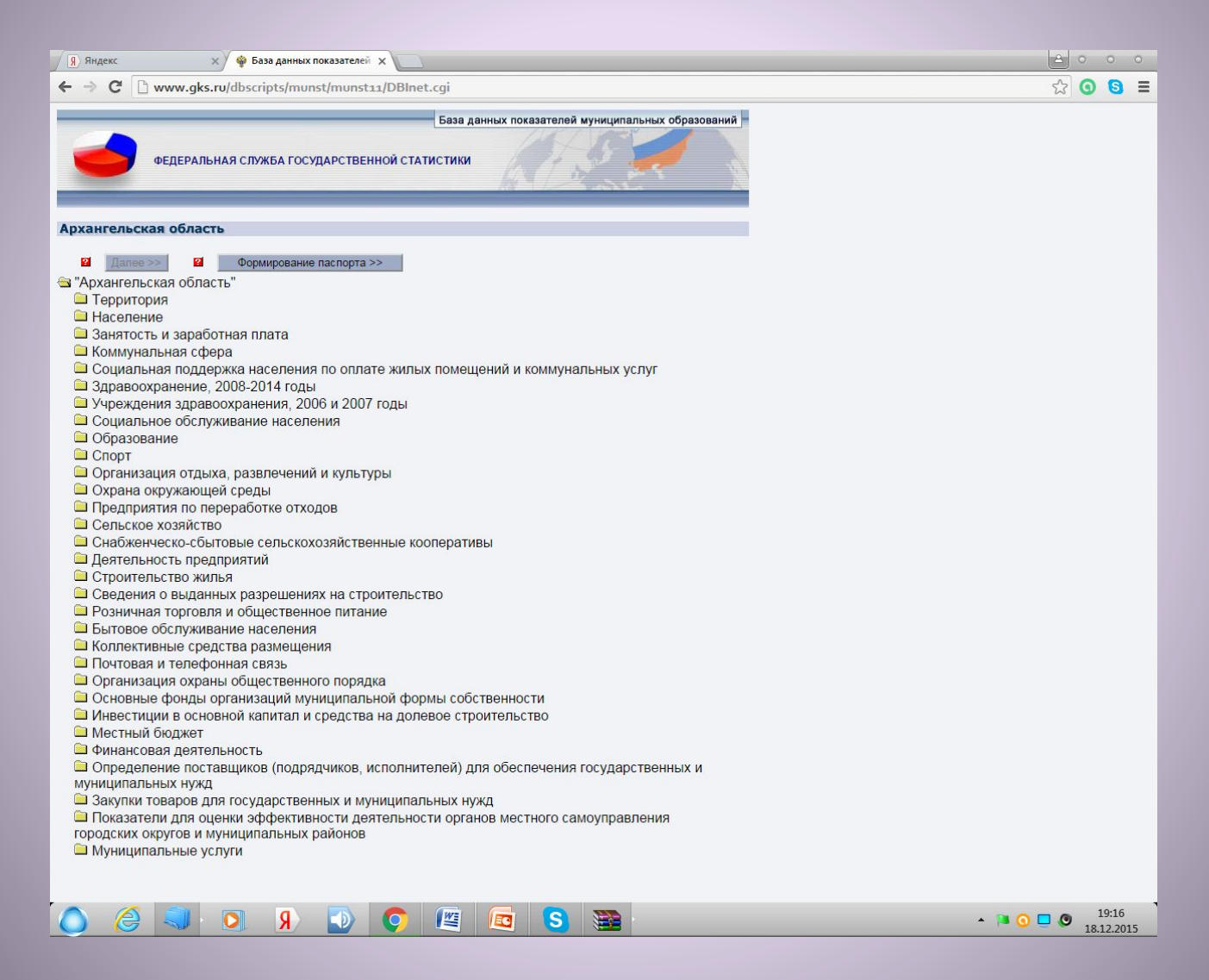

### Выбираете из списка исследуемое Вами муниципальное образование

| 4 A C Burner de mileristelle instellaren anvilleren muster                                                                                                    | - |   |   |
|----------------------------------------------------------------------------------------------------|---|---|---|
| C Www.gks.ro/scripts/ub_inet/passport/mont.aspx:base=monstat                                                                                                    | Q | 0 | ≡ |
| Паспорт муниципального образования<br>ФЕДЕРАЛЬНАЯ СЛУЖБА ГОСУДАРСТВЕННОЙ СТАТИСТИКИ                                                                                                    |   |   |   |
| Ridanina huminina si una Afranza simal                                                                                                    |   |   |   |
| Винский муниципальный район<br>Вельский муниципальный район<br>Сородские поселения Вельского муниципального района<br>Вельского ночиниципального района<br>Аргуновское<br>Верхжеционовское<br>Верхжеционовское<br>Верхжеционовское<br>Миравьевское<br>Миравьевское<br>Пакемиское<br>Полонаволиское<br>Полонаволиское<br>Соллинское<br>Судороксе<br>Тертичское<br>Судорское<br>Тертичское<br>Верхжетовское<br>Пакемиское<br>Соллинское<br>Судорское<br>Тертичское<br>Верхжетовское<br>Пакемиское<br>Соллинское<br>Судорское<br>Тертичское<br>Верхжетовское<br>Пакемиское<br>Пакемиское<br>Пакемиское<br>Соллинское<br>Судорское<br>Тертичское<br>Верхжетовской муниципальный район<br>Скаропольский муниципальный район<br>Каропольский муниципальный район |   |   |   |
| Пленский муниципальный район     Лешуконский муниципальный район     Няндомский муниципальный район     Пежеский муниципальный район     Пемежский муниципальный район     Пинежский муниципальный район     Плесецкий муниципальный район     Плесецкий муниципальный район     Породский муниципальный район     Сородские округа Архангельской области     Заполярный район     Городские округа Ненецкого автономного округа                                                                                                    |   |   |   |
|                                                                                                    |   |   |   |

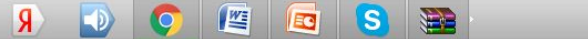

0

G

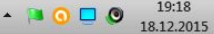

## Выбираете годы (последние 2-3 года), за которые необходимо представить информацию

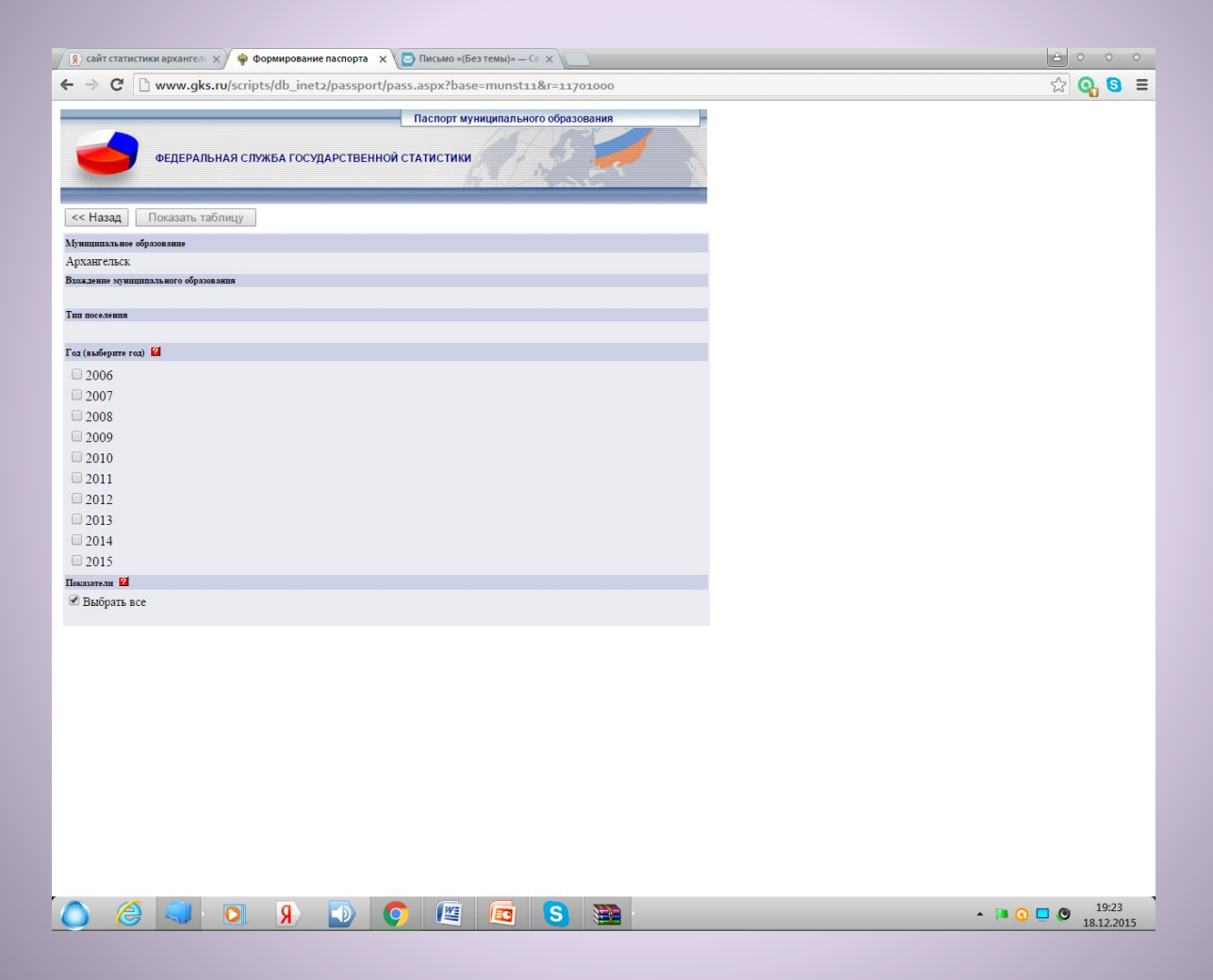

Нажимаете кнопку «Показать таблицу»

### Паспорт МО сформирован

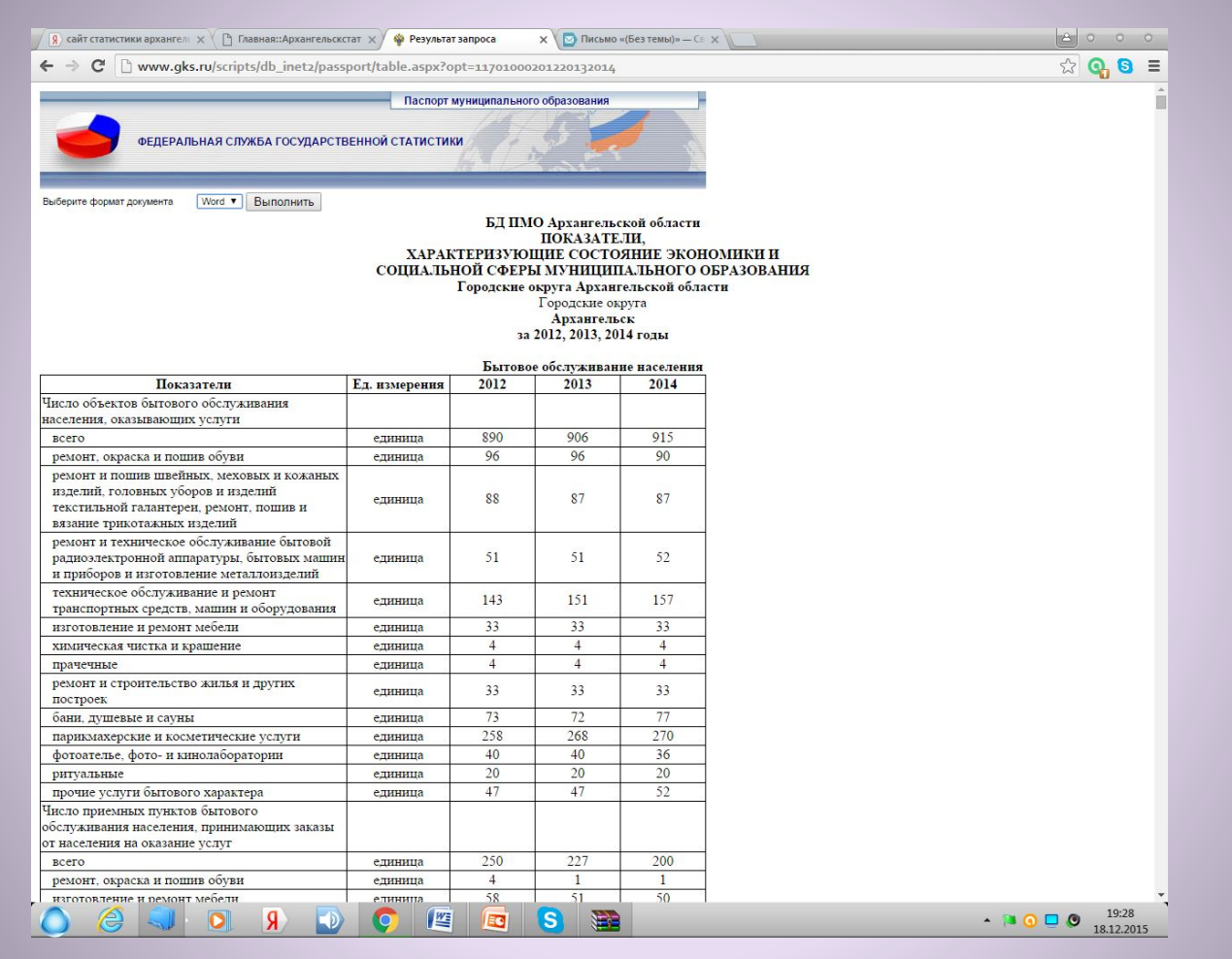

Чтобы использовать представленный материал в удобном формате Word, на этой же странице выбираете меню «Выполнить». У Вас загрузится файл в формате Word

### 2 источник: Сайт Росстата

- http://www.gks.ru/ •
- Раздел: «Официальная статистика»
  - «Публикации»
    - «Каталог публикаций»

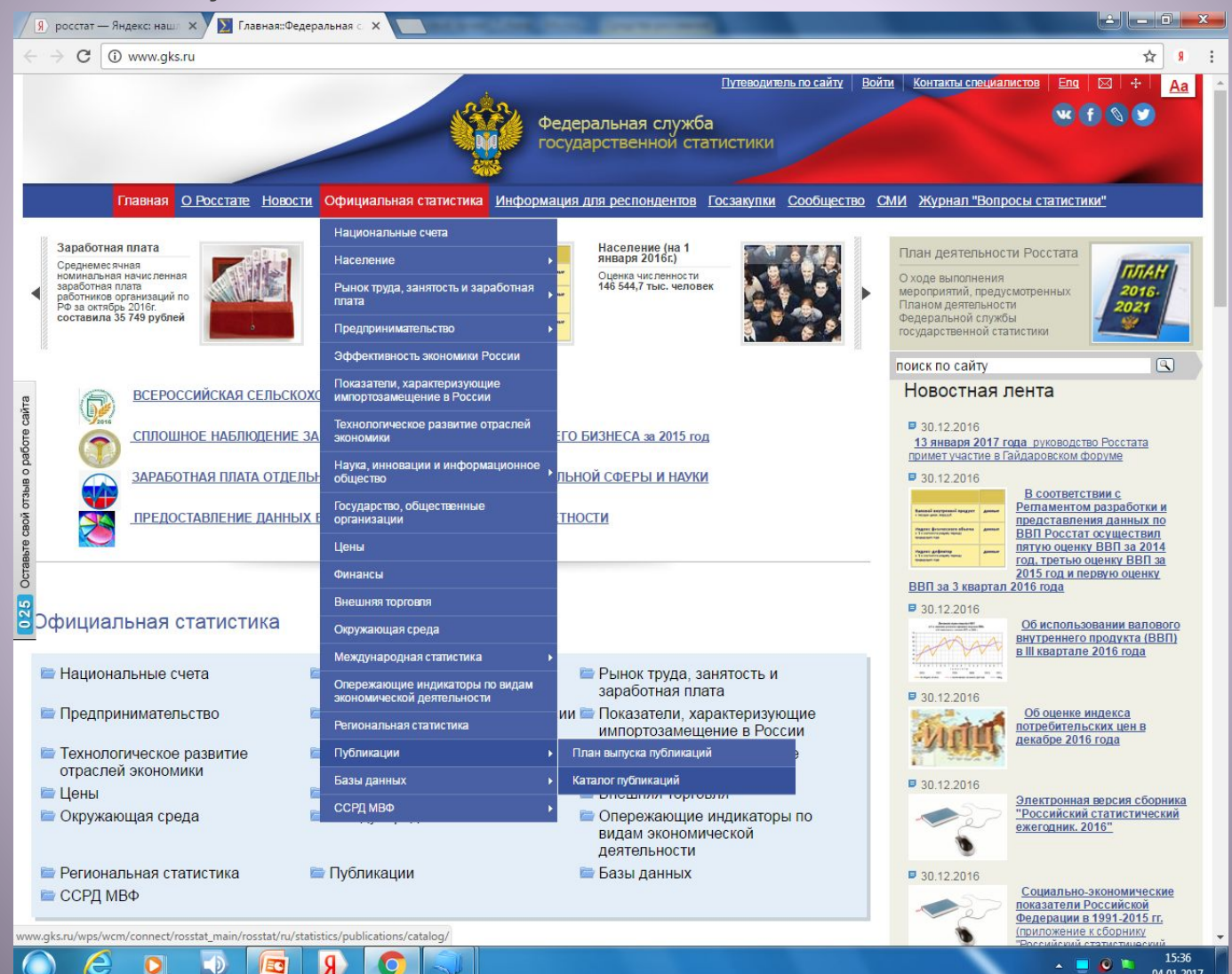

04.01.2017

### Меню: «Статистические сборники»

| Я росстат — Яндекс: наш. х Каталог публикаций::Фе х                                         |                                                                                                    |
|---------------------------------------------------------------------------------------------|----------------------------------------------------------------------------------------------------|
| ← → C ① www.gks.ru/wps/wcm/connect/rosstat_main/rosstat/ru/statistics/publications/catalog/ | ☆ <u>위</u> :                                                                                                    |
| Путеводитель по сайту Вой<br>Федеральная служба<br>государственной статистики               |                                                                                                    |
|                                                                                             |                                                                                                    |
| <u> </u>                                                                                    | Содержание                                                                                                    |
|                                                                                             | <ul> <li>Национальные счета</li> <li>Население</li> <li>Рынок труда, занятость и заработная плата</li> <li>Предпринимательство</li> <li>Эффективность экономики России</li> <li>Эффективность экономики России</li> <li>Эффективность экономики России</li> <li>Эффективность экономики России</li> <li>Эффективность экономики России</li> <li>Эффективность экономики России</li> <li>Технологическое развитие отраслей змономики</li> <li>Наука, инновации и информационное общество</li> <li>Государство, общественные организации</li> <li>Цены</li> <li>Оннансы</li> <li>Внешняя торговля</li> <li>Окружающая среда</li> <li>Международная статистика</li> <li>Опережающие индикаторы по видам зономической центельности</li> <li>Региональная статистика</li> <li>Публикаций</li> <li>Ілан выпуска публикаций</li> <li>Каталог публикаций</li> <li>ССРД МБФ</li> </ul> Сорд мво Сорд мая служба государственной статистики (Росстат) |
|                                                                                             | ▲ <b>■ ◎ ■</b> 15:39<br>04.01.2017                                                                                                    |

### Вкладка «Регионы России. Социально-экономические показатели»

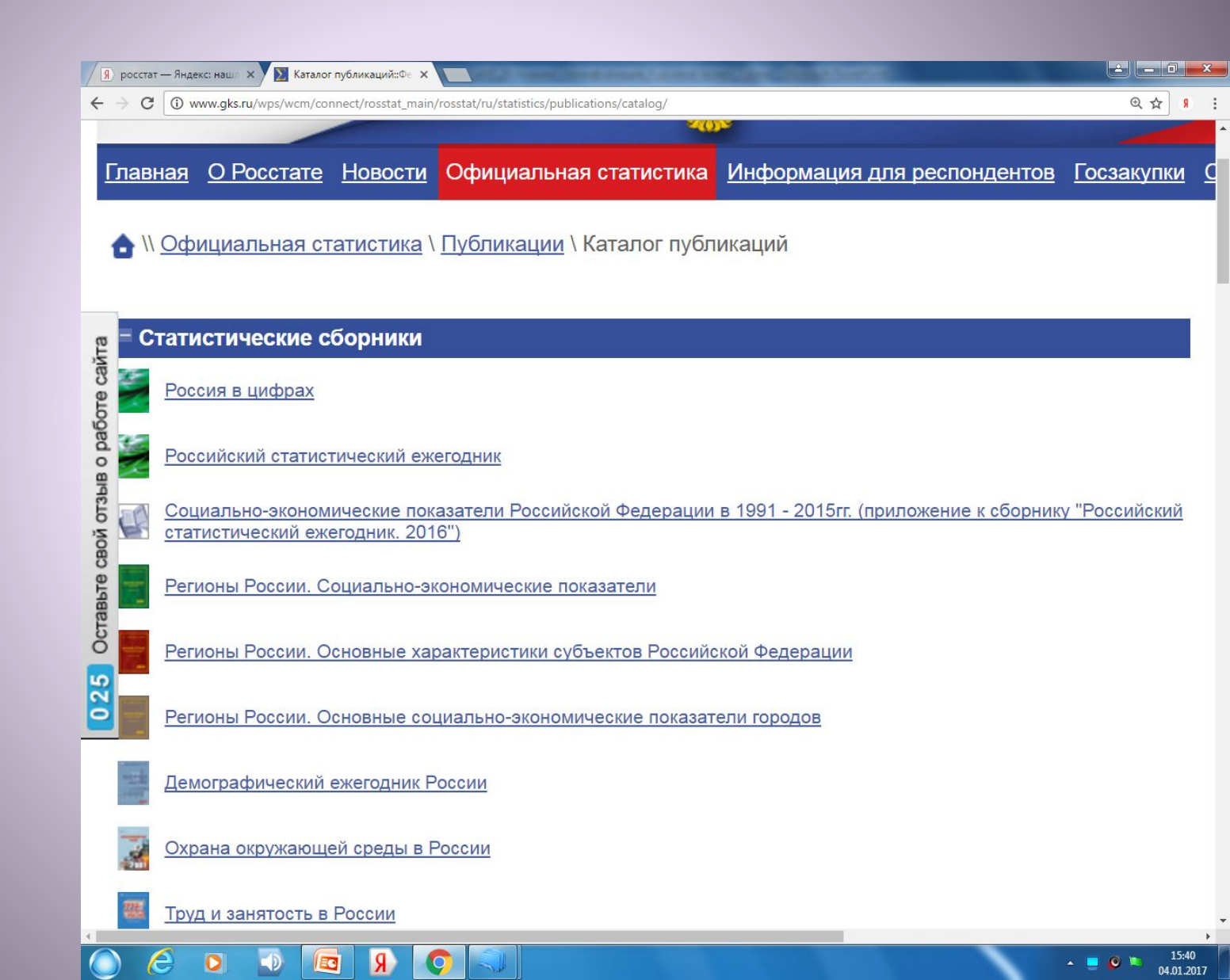

### Пользуетесь удобным Вам форматом: WEB, PDF

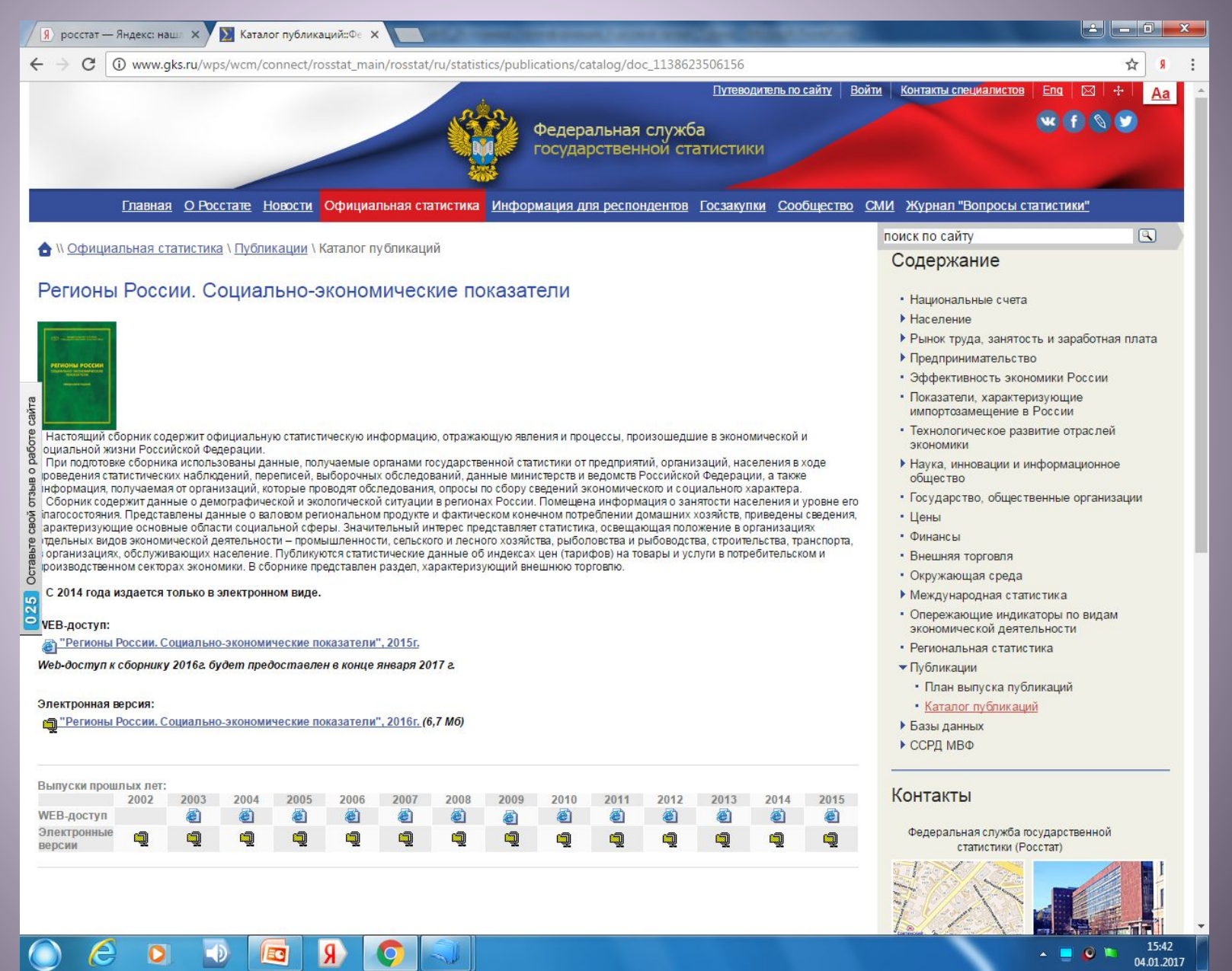

3 источник: Отчет об исполнении государственных программ Архангельской области

### 1 Главная страница сайта Правительства Архангельской области: <u>https://dvinaland.ru/</u>

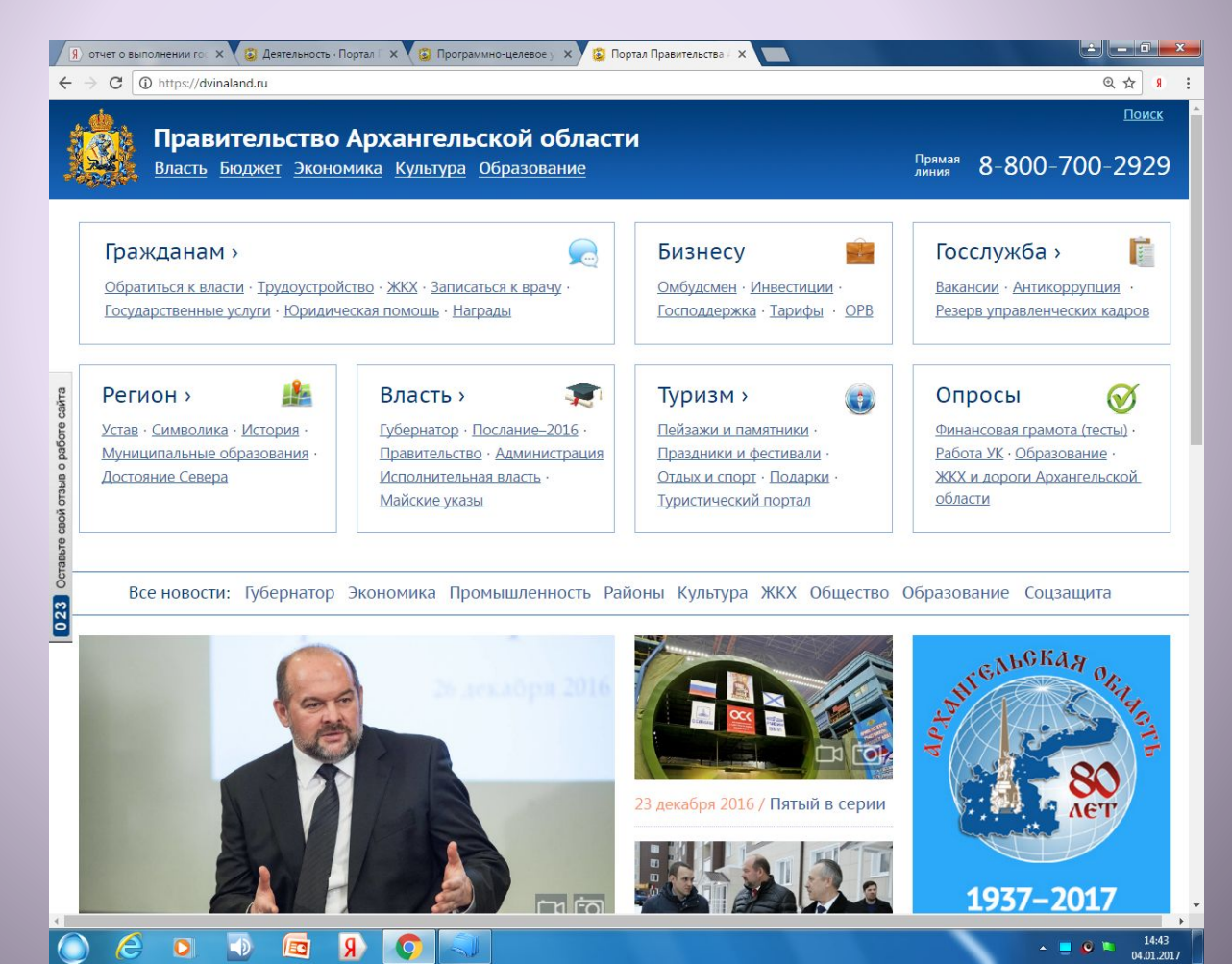

### 2 Вкладка «Экономика»

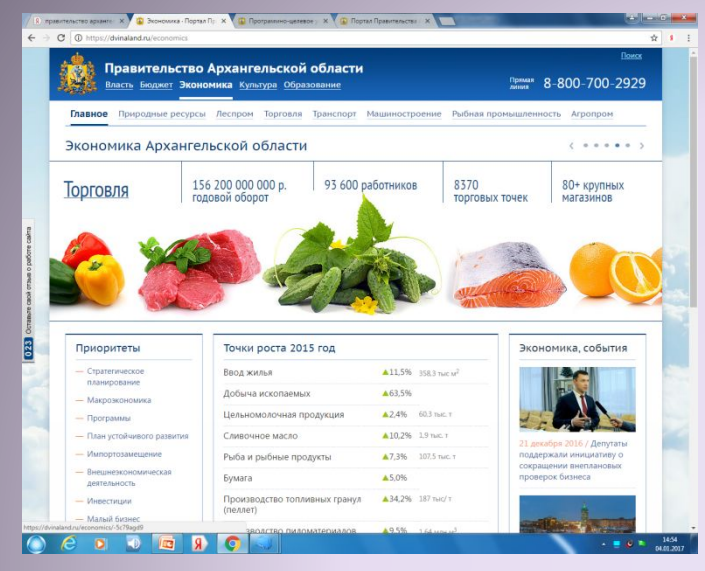

### 3 Вкладка «Программы» в меню «Приоритеты»

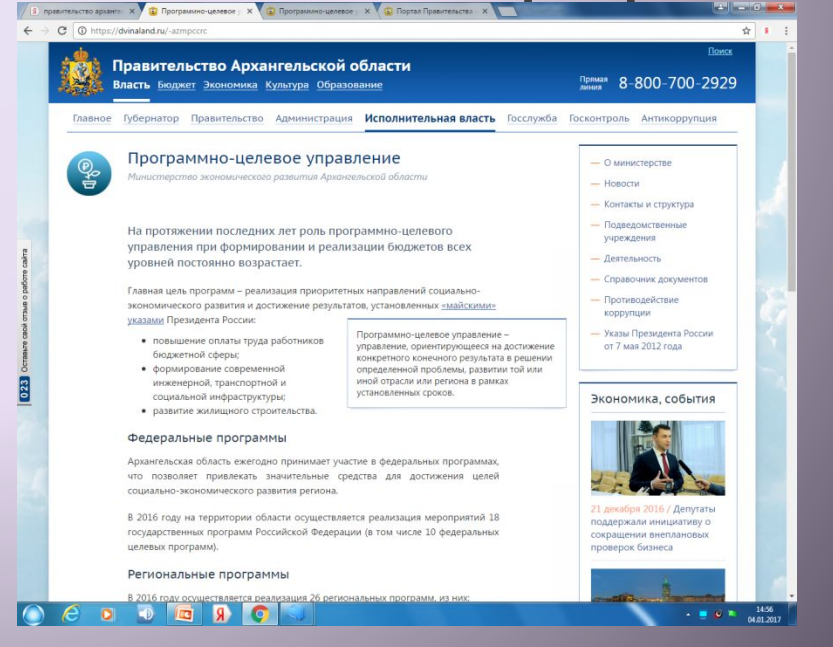

### 4 На странице сайта: «Программно-целевое управление» ищете раздел «Региональные программы»

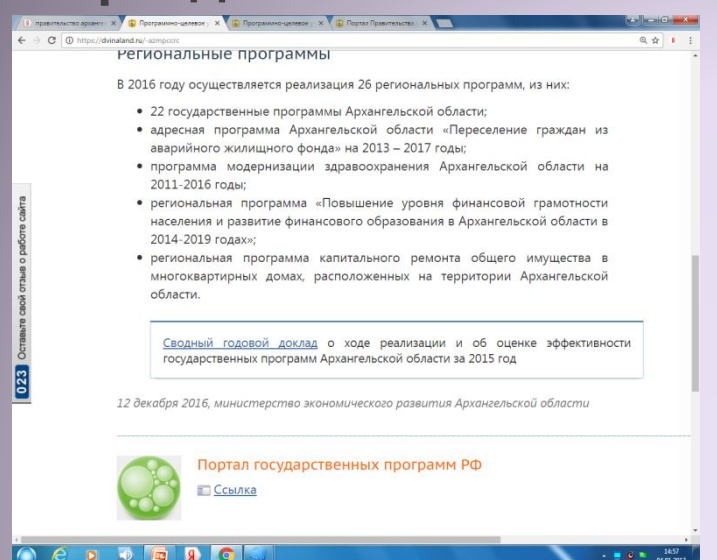

### 5 Вкладка «Сводный годовой доклад ...»

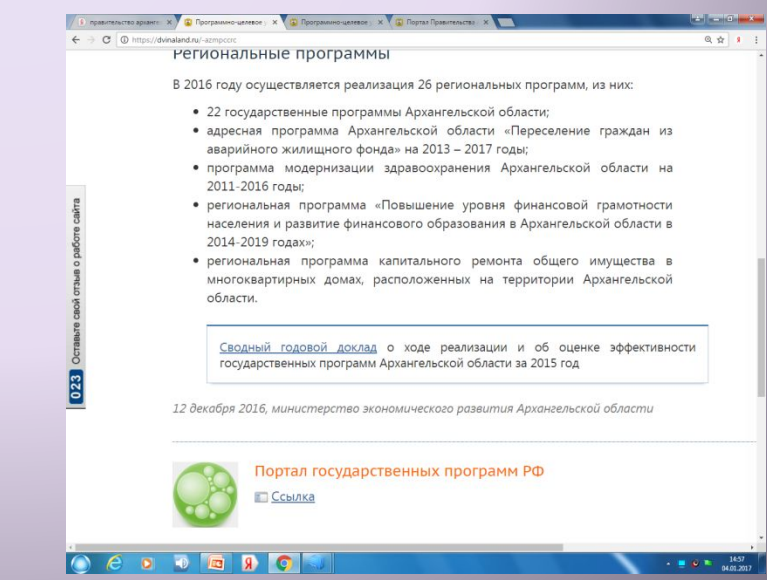

4 источник: Сведения об эффективности деятельности органов местного самоуправления Архангельской области

## 1 Главная страница сайта Правительства Архангельской области: https://dvinaland.ru/

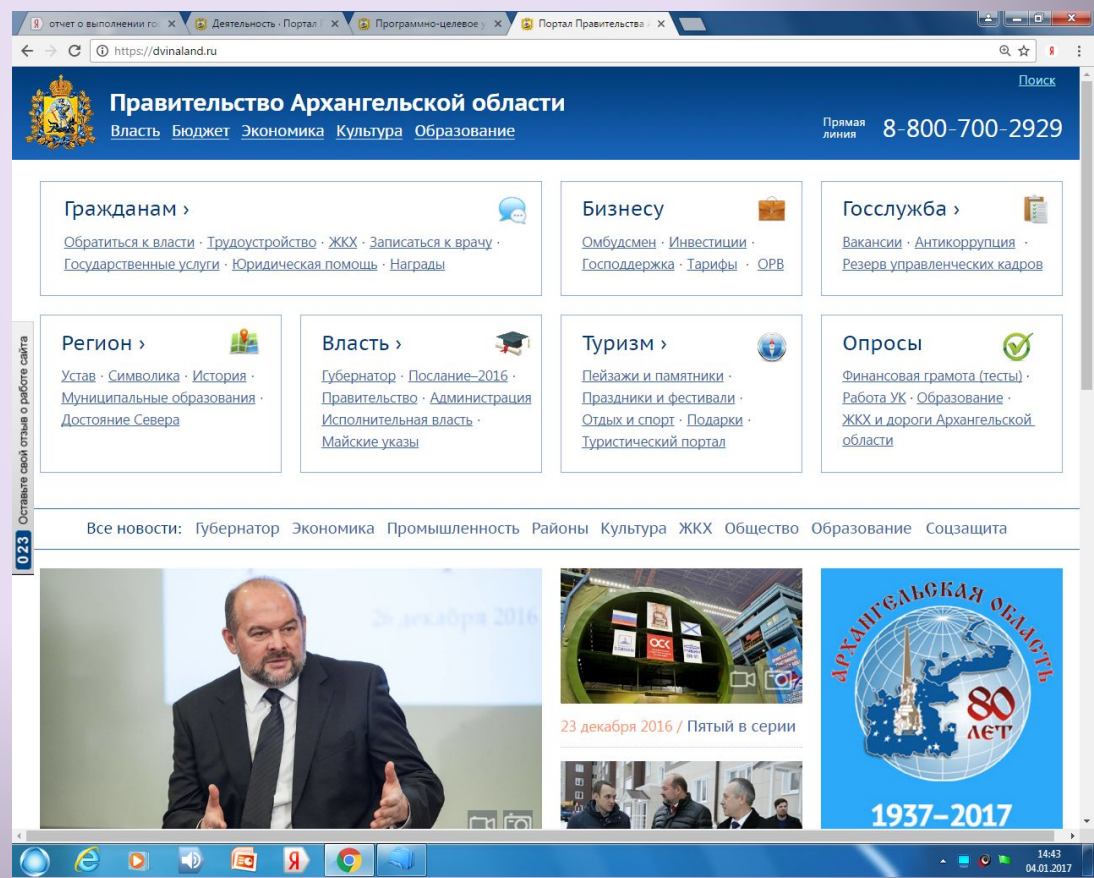

### 2 Вкладка «Власть», далее вкладка «Исполнительная

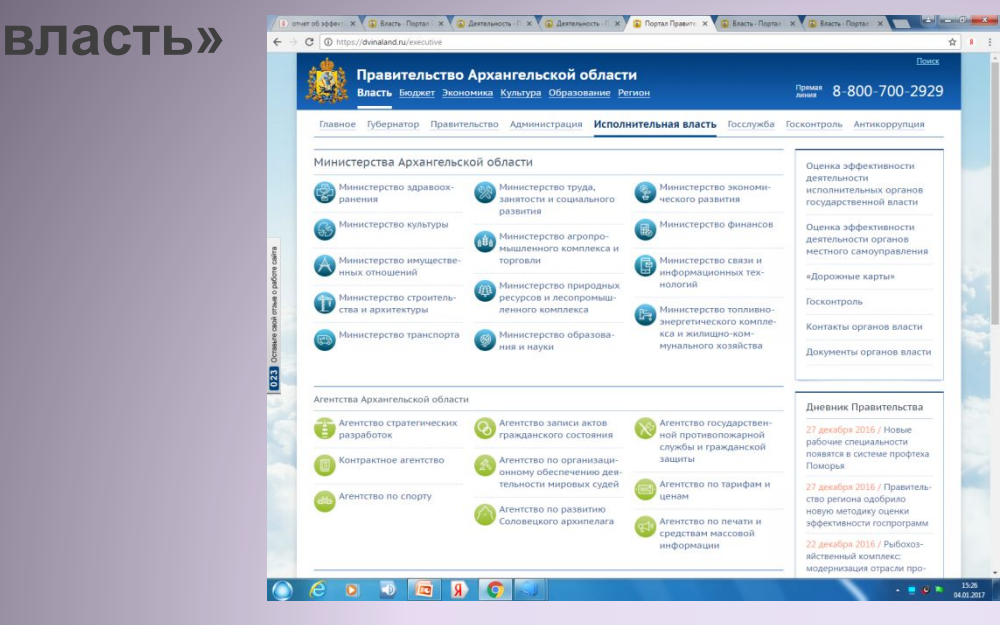

#### 3 Меню«Оценка эффективности деятельности органов

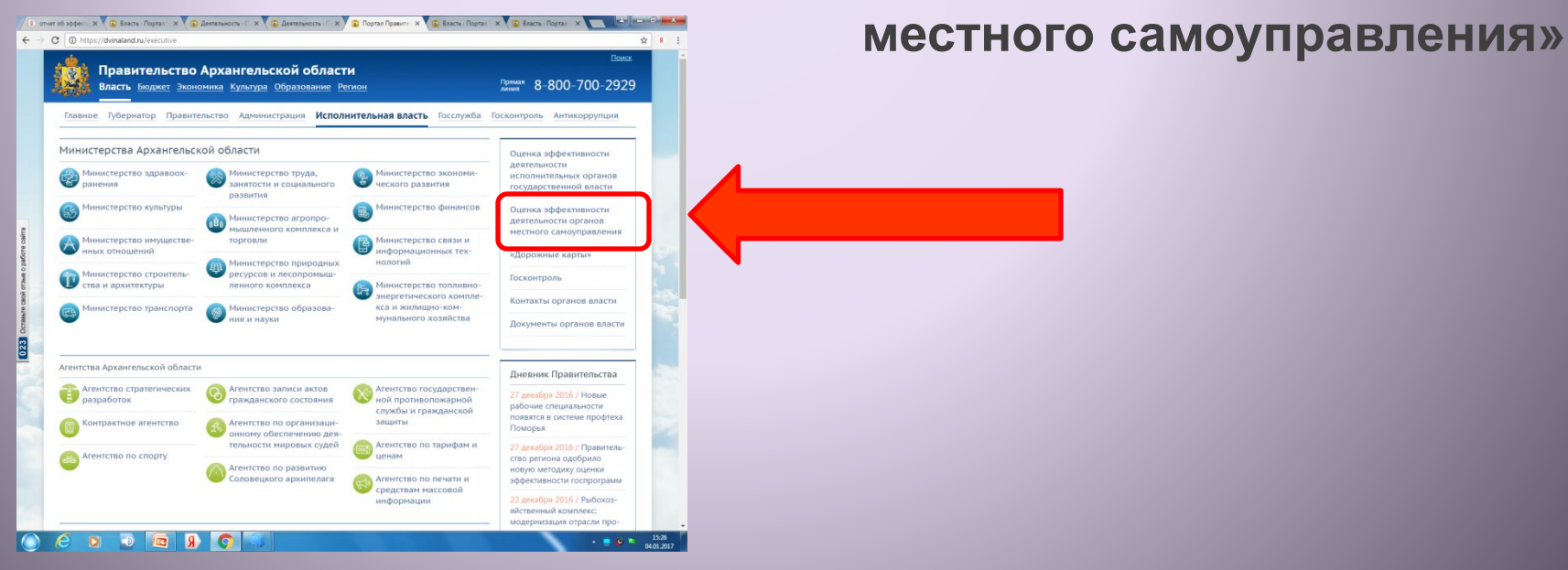

#### 4 В самом низу страницы:

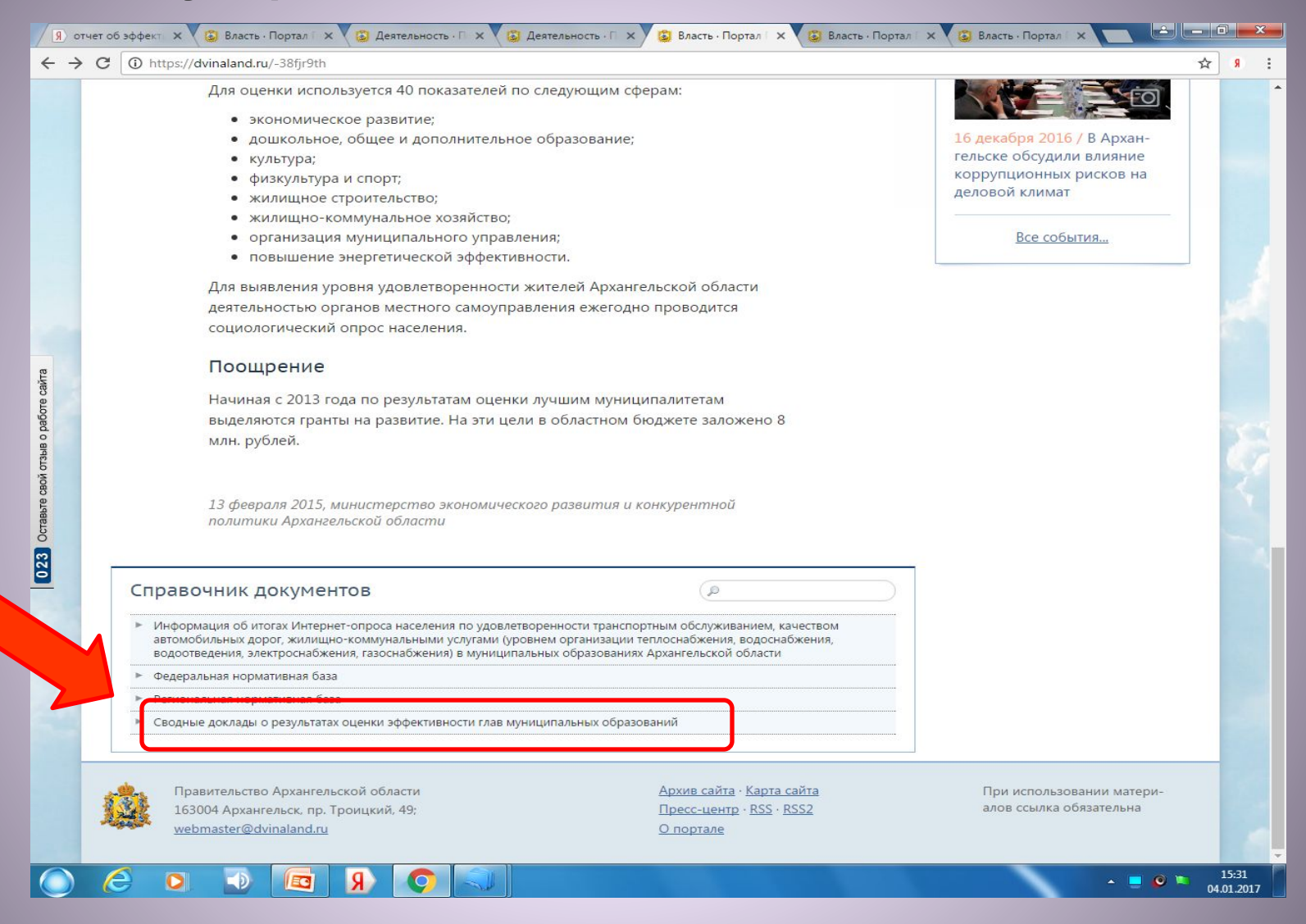

5 Скачиваемый документ открывается в формате PDF

Уважаемые студенты, если будут ЛЮБЫЕ вопросы по поиску информации и по написанию контрольной работы, задавайте их по электронной почте.

Если я в течение суток не отвечаю на Ваше письмо, проверьте, правильно ли написан адрес: welcomeforyou@yandex.ru